## 申込フォームによる手順

イメージレイアウトは次ページ以降をご確認ください。

- ① 「予約する」をクリックします。
- ② カレンダーより「11」をクリックします。

(接種日である 11 月 11 日しか選択できません。)

③ カレンダーの下段に時間枠が表示されます。

ご希望の時間帯を選んでクリックします。

- ④ 選択した時間帯を確認後、「予約を進める」をクリックします。
- ⑤「連絡先を直接入力する」をクリックします。 ※会員登録しなくても特に支障ありません。
- ⑥必要情報を入力のうえ「確認する」をクリックします。
- ⑦「利用規約に同意する」にチェックします。

入力内を確認のうえ「完了する」をクリックします。

以上で、お申し込みは終了です。 予約が確定すると、 ご登録のメールアドレスにお知らせが届きます。 ●予約のキャンセルをする場合は、届いたメールに ある「予約確認及びキャンセル」URLよりお知らせ ください。 ●予約を変更される場合も、一度キャンセルをして から新たに希望の時間帯をお申込みください。

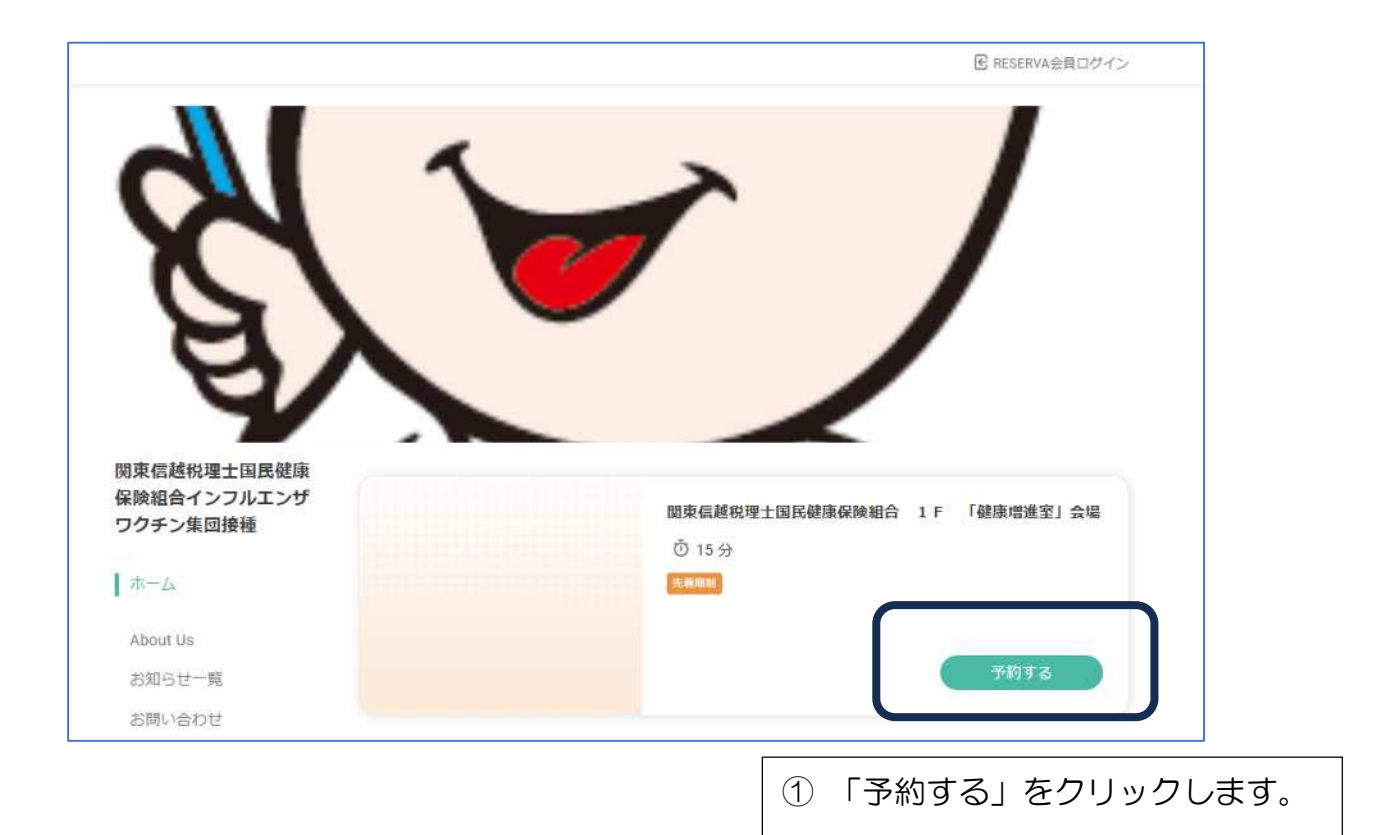

| ← ホーム                         |
|-------------------------------|
|                               |
| 関東信越税理士国民健康保険組合 1 F 「健康增進室」会場 |
| ① 15分 料金詳細                    |
| クリックすると、接種費用の確認ができます。         |
| 予約に関する注意事項                    |
| 予約締切:1ヶ月前の23:59まで             |
|                               |

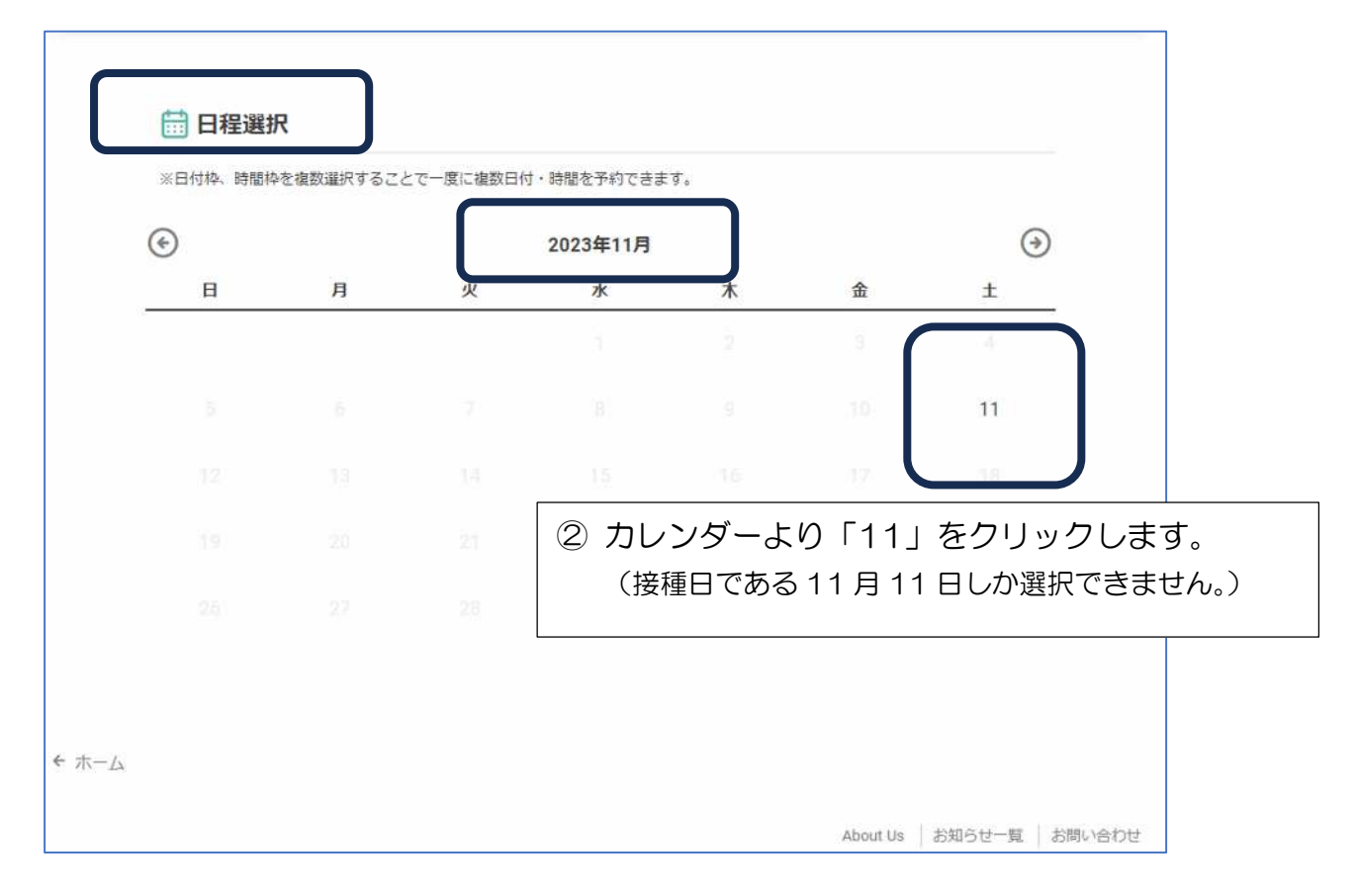

| <ul> <li>Image: A start of the start of the start of</li></ul> |     |                                | 2023年11月  |                                       | ( )                  |                                 |  |
|----------------------------------------------------------------------------------------------------|-----|--------------------------------|-----------|---------------------------------------|----------------------|---------------------------------|--|
| 日                                                                                                    | 月   | 火                              | 水         | 木                                     | 金                    | ±                               |  |
|                                                                                                    |     |                                |           |                                       |                      |                                 |  |
|                                                                                                    |     |                                |           |                                       |                      | 11                              |  |
|                                                                                                    |     |                                |           |                                       |                      | 18                              |  |
|                                                                                                    |     |                                |           |                                       |                      |                                 |  |
| 26                                                                                                    | -27 | 28                             | 29        | 30                                    |                      |                                 |  |
|                                                                                                    |     |                                |           |                                       |                      |                                 |  |
| <b>14:00 - 14:15</b><br>怒 残り16人                                                                                                    |     | <b>14:15 - 14:3</b><br>风 残り16人 | 0<br>83 : | <mark>14:30 - 14:45</mark><br>祭 残り16人 |                      | <b>14:45 - 15:00</b><br>ぷ 残り16人 |  |
| <b>15:00 - 15:15</b><br>风残り17人                                                                                                    |     | <b>15:15 - 15:3</b><br>风 残り17人 | 0<br>83   | <b>15:30 - 15:45</b><br>残り17人         | <b>15:</b> 4<br>祭 残り | <b>45 - 16:00</b><br>17人        |  |
| <b>16:00 - 16:15</b><br>风 残り17人                                                                                                    |     | <b>16:15 - 16:3</b><br>风 残り17人 | 0<br>8    | <b>16:30 - 16:45</b><br>残り 17 人       | <b>16:</b> 4<br>风 残り | <b>45 - 17:00</b><br>17人        |  |
|                                                                                                    |     |                                |           |                                       |                      |                                 |  |
|                                                                                                    |     | Γ                              |           |                                       |                      | がまこさな                           |  |
|                                                                                                    |     | (                              | 3 1100    | ターの下段                                 | に時间件                 | い衣示され                           |  |

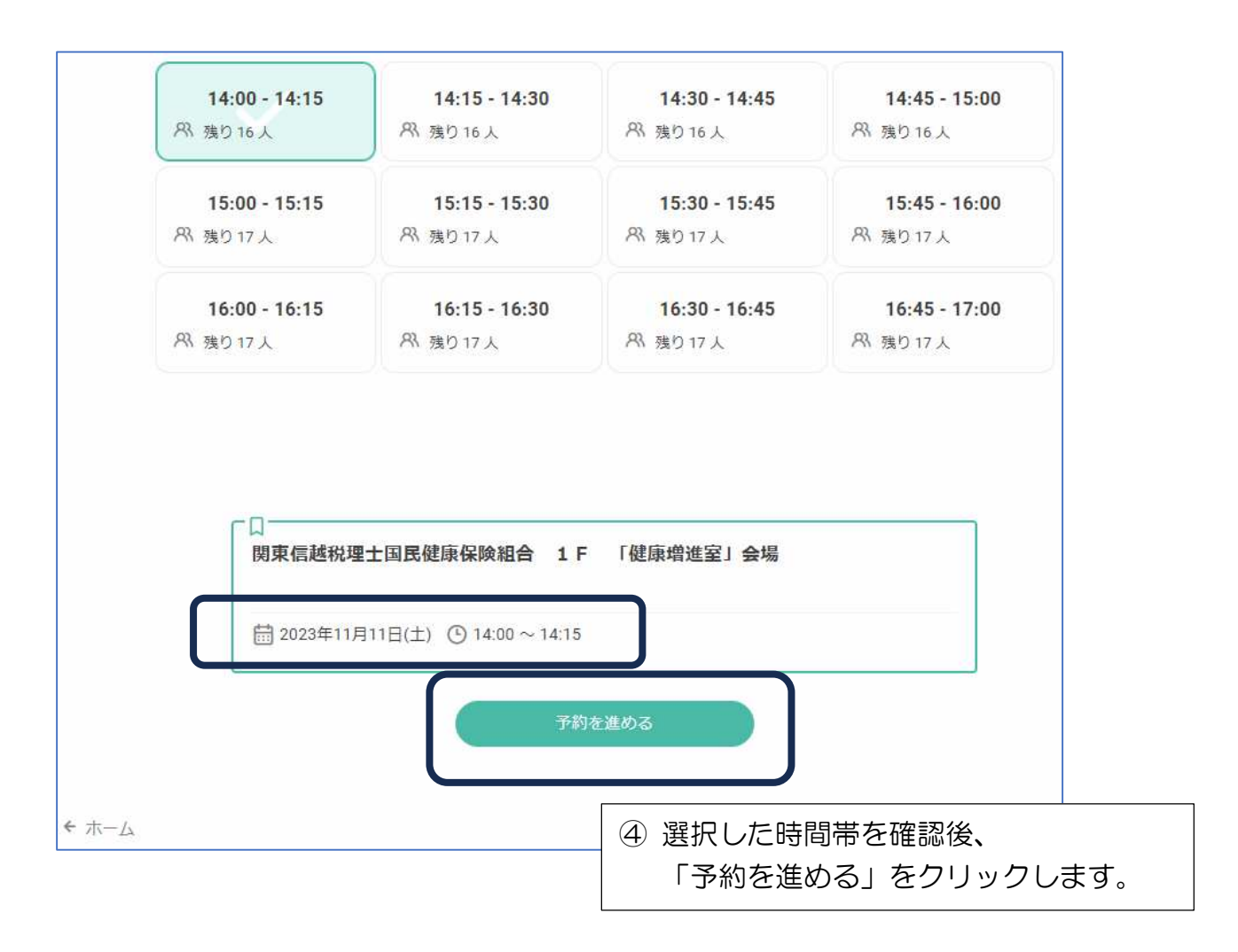

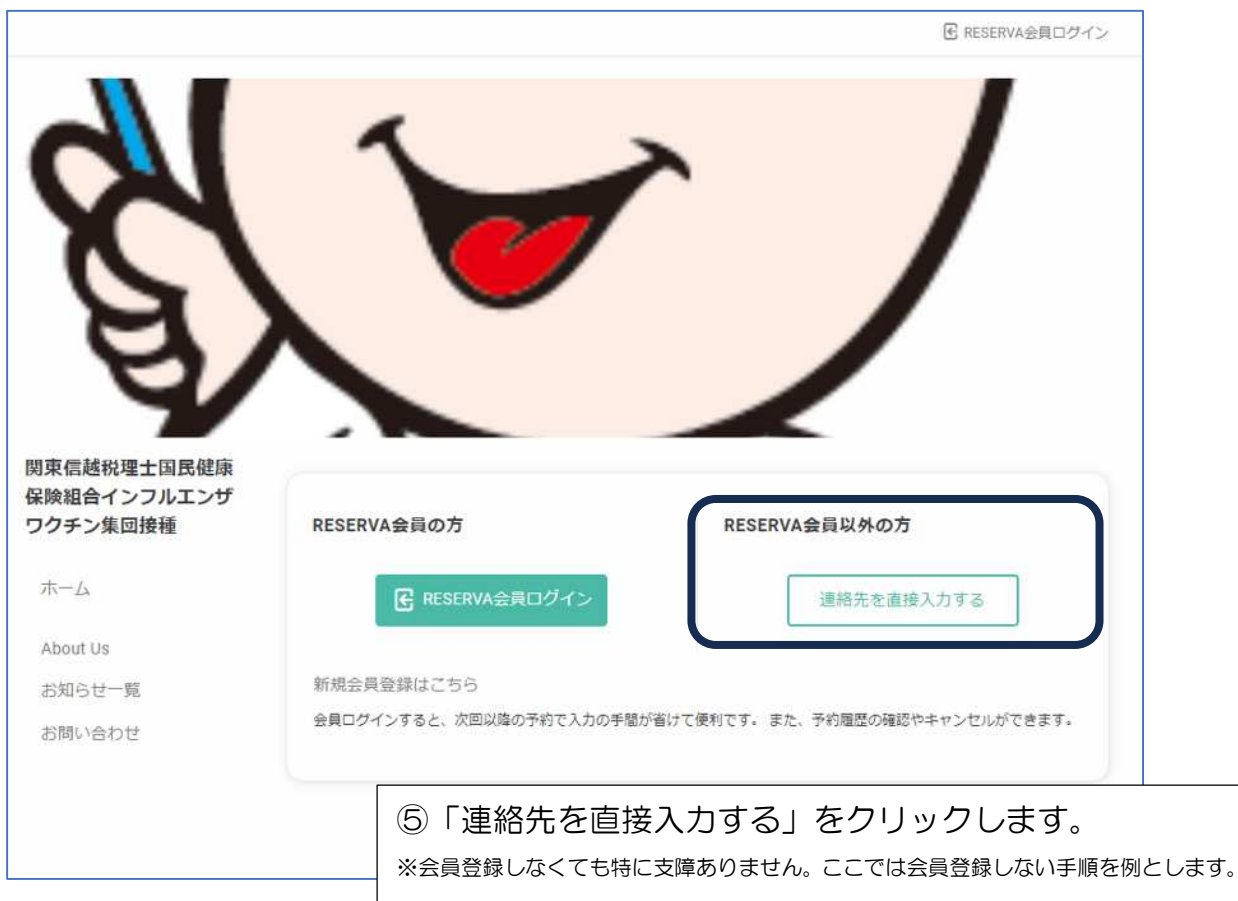

| Contraction of the sales and the sales and the sales and the sales and the sales and the sales are sales and the sales are sales and the sales are sales are sa | 1                                |                                 |                               |          |  |  |
|----------------------------------------------------------------------------------------------------|----------------------------------|---------------------------------|-------------------------------|----------|--|--|
| 保険組合インフルエンザ<br>ワクチン集団接種                                                                                                    | 氏名                               | 国保                              | 太郎                            |          |  |  |
| ホーム                                                                                                    | 氏名(カナ)                           | コクホ                             | タロウ                           |          |  |  |
| About Us                                                                                                    | メールアドレス                          | ※携帯キャリアのアドレ<br>ストに「reserva.be」を | スを入力する場合、携帯キャリアの<br>追加してください。 | D受信許可リ   |  |  |
| お知らせ一覧                                                                                                    |                                  | taro_kokuho@ka-z-ko             | kuho.or.jp                    |          |  |  |
| お問い合わせ                                                                                                    | メールアドレス(確認)*                     | taro_kokuho@ka-z-kokuho.or.jp   |                               |          |  |  |
|                                                                                                    | 電話番号                             | 0486312211                      |                               |          |  |  |
|                                                                                                    | 保険証(組合員証)記号(3<br>桁) <sup>*</sup> | 103                             |                               | )        |  |  |
|                                                                                                    | 保険証(組合員証)番号(6<br>桁)              | 077799                          |                               | ]        |  |  |
|                                                                                                    | 保険証枝番(2桁)                        | 01                              |                               | ĵ        |  |  |
|                                                                                                    | 生年月日                             | 1974 🗸 10                       | <b>v</b> 21 <b>v</b>          |          |  |  |
|                                                                                                    | 未成年必須(年齡)                        | 選択してください                        | ~                             |          |  |  |
|                                                                                                    | 接種する方の資格区分。                      | ~                               |                               |          |  |  |
|                                                                                                    | 連絡事項                             | 連絡事項がございま                       | ったらご入力ください                    |          |  |  |
|                                                                                                    |                                  |                                 |                               |          |  |  |
|                                                                                                    |                                  |                                 |                               |          |  |  |
|                                                                                                    | Ę                                | 3                               | 確認する                          |          |  |  |
|                                                                                                    |                                  |                                 |                               |          |  |  |
|                                                                                                    | ⑥必要情報                            | 最を入力のう                          | え「確認する」                       | をクリックします |  |  |

| 日時 2023年11月11       | 日 (土) 14:00~14:15 (詳細)        |
|---------------------|-------------------------------|
| 氏名                  | 国保 太郎                         |
| 氏名(力ナ)              | コクホ タロウ                       |
| メールアドレス             | taro_kokuho@ka-z-kokuho.or.jp |
| 電話番号                | 0486312211                    |
| 保険証(組合員証)記号(3<br>桁) | 103                           |
| 保険証(組合員証)番号(6<br>桁) | 077799                        |
| 保険証枝番(2桁)           | 01                            |
| 生年月日                | 1974年10月21日                   |
| 未成年必須(年齡)           | J                             |
| 接種する方の資格区分          | 職員                            |
| 連絡事項                |                               |

以上で、お申し込みは終了です。

予約が確定すると、

ご登録のメールアドレスにお知らせが届きます。

●予約のキャンセルをする場合は、届いたメールにある「予約確認及びキャンセル」URLよりお知らせください。

●予約を変更される場合も、一度キャンセルをしてから新たに希望の時間帯をお申込みください。

## 予約をキャンセルする場合

| 店舗名                                                                                       | 関東信越祝埋士国民健康保険組合インノルエンザリクナン集団投權                                                                                                    |
|-------------------------------------------------------------------------------------------|----------------------------------------------------------------------------------------------------|
| 店舗電話番号                                                                                    | 0486312211                                                                                                    |
| サービス                                                                                      | 関東信越税理士国民健康保険組合 1 F 「健康増進室」会場                                                                                                    |
| 予約日時                                                                                      | 2023年11月11日 16:45~17:00                                                                                                    |
| 予約人数                                                                                      | 1名 料金詳細                                                                                                    |
| オプション                                                                                     |                                                                                                    |
| 状況                                                                                        | 予約確定                                                                                                    |
| 所在地                                                                                       | 埼玉県 さいたま市大宮区 桜木町4-376-1                                                                                                    |
| 開東信越祝理士<br>〒330-0854 埼玉県<br>桜木町4丁目37<br>拡大地図を表示<br>>信温<br>↑<br>「ご上小町店<br>大きな地図で見る<br>連絡事項 | Title Title |
|                                                                                           | 予約をキャンセルする                                                                                                    |
|                                                                                           |                                                                                                    |
|                                                                                           | ① 予約確定時に届いたメールにある「予約確認及びキャンセル」し                                                                                                    |

- 予約確定時に届いたメールにある「予約確認及びキャンセル」URLを クリックします。
- ② 「予約をキャンセルする」をクリックします。

●予約時間を変更される場合も、一度キャンセルをしてから新たに希望の時間帯をお申込みください。